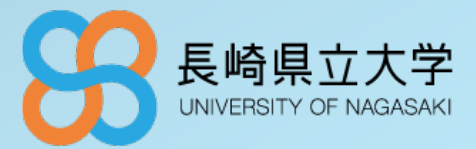

### ワンタイムパスワードアプリ(HENNGE Lock) インストール・初期設定のお願い

2025年3月19日 佐世保校 : 企画広報課企画広報グループ・情報システム室 シーボルト校:総務企画課企画グループ・情報システム室

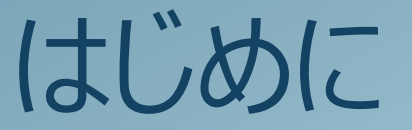

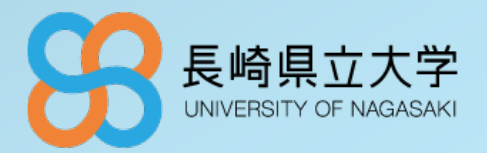

同報メール等でお知らせしておりますとおり、シングルサインオンシステム(SSO)の 導入を進めております。

SSOシステムのサービス開始以降は、学外からの各種SSO対象サービス(Gmail、 Microsoft365、Adobe Creative Cloud等)にアクセスする際の認証に、ワンタイム パスワードが必要となります。

ワンタイムパスワードによる認証許可を行うために「HENNGE Lock」というスマート フォンアプリを利用します。

つきましては、各自、次ページ以降の手順を確認のうえ、事前にアプリのインストール・ 初期設定をお願いいたします。

- HENNGE Lockの設定が済んでない場合、学外からのSSO対象のサービスの利用ができ なくなりますので、必ず期限までにインストール・設定をお願いします。
- HENNGE Lockにスマートフォンが対応してない場合など、HENNGE Lock が利用できない場合は、Eメールによるワンタイムパスワード認証も可能です。利用される場合は、10ページからの設定を行ってください。

# HENNGE Lockのインストール

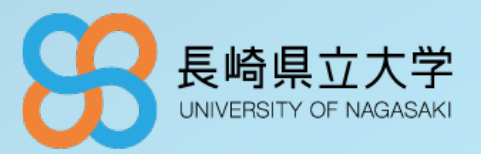

- ・下記QRコードを読み取り、アプリをダウンロード または、
- ・App Storeアプリを開く
- ・「HENNGE Lock」を検索
- ・上記アイコンのアプリをダウンロード

・下記QRコードを読み取り、アプリをダウンロード または、

- ・Google Playストア アプリを開く
- ・「HENNGE Lock」を検索
- ・上記アイコンのアプリをダウンロード

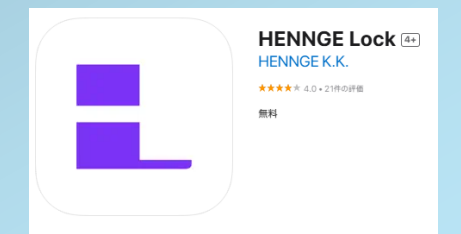

#### iOS用

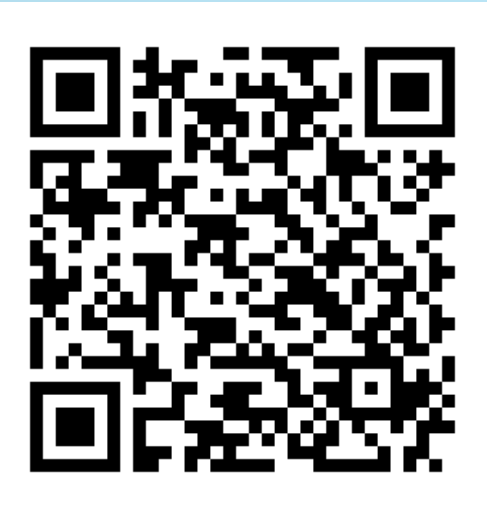

#### android用

#### HENNGE Lock HENNGE KK. 25. 4ROULDIA グリンロード 2000 クソントール 2 共有 ① (SUU-EØ)リストに違知

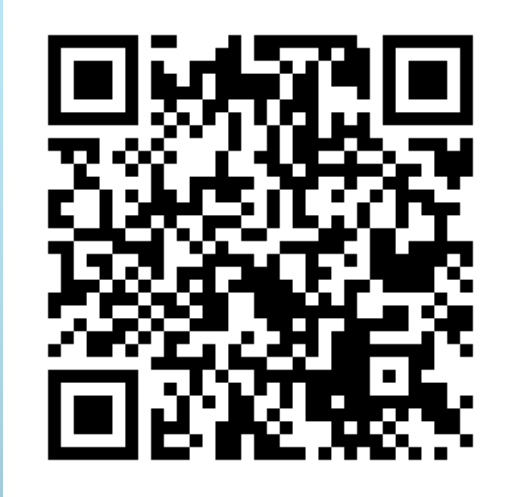

1.HENNGE Access ControlのユーザポータルにPC・タブレットなどHENNGE Lockを インストールしたものとは別の端末でアクセス、ログインします。

<u>https://ap.ssso.hdems.com/portal/sun.ac.jp/login/</u>本URLにアクセスすると、右記のような画面が表示されます。

ユーザー名:ご自身の大学メールアドレス パスワード:上記パスワード

2.ログインが成功すると左記のようなポータルが表示されます。 ポータルに表示されるアイコンはユーザ種別によって異なります。

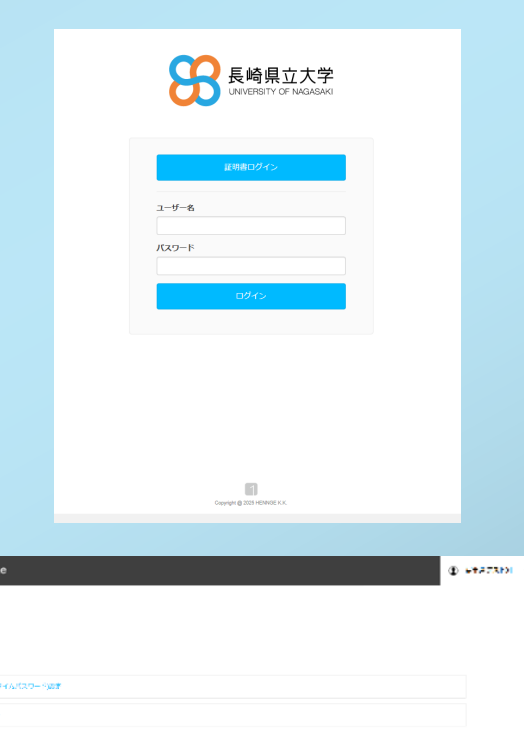

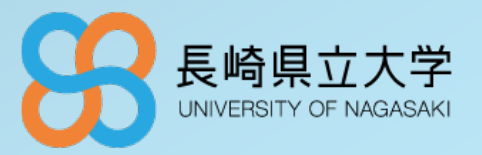

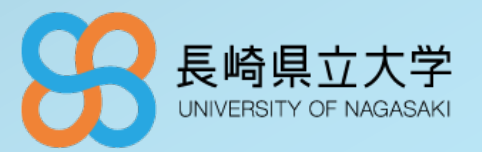

### 3.右上のメニューから、[OTP (ワンタイム パスワード) 設定]をクリックします。

| HENNIGE ONE | HEATADI H |
|-------------|-----------|
|             |           |
|             |           |
|             |           |
|             |           |
|             |           |
|             |           |
|             |           |
|             |           |
|             |           |
|             |           |
|             |           |
|             |           |
|             |           |

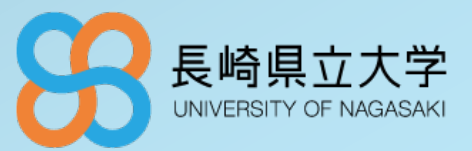

#### 4.[OTPを再設定する]をクリックします。

| HENNGE ONE                                                           | ▣ . = = |
|----------------------------------------------------------------------|---------|
| <b>トップ</b> / OTP(ワンタイムバスワード)設定                                       |         |
| OTP(ワンタイムパスワード)設定                                                    |         |
| ♥ OTPは設定済みです<br>現在の設定: OTPが設定されていないか、またはスマートフォンによる設定がなされている可能性があります。 |         |
| より安全でより簡単なOTPを実現するために、HENNGE Lockの設定を開始しましょう。 OTPの比較                 |         |
| OTPを再設定する                                                            |         |
|                                                                      |         |
|                                                                      |         |
|                                                                      |         |
|                                                                      |         |
|                                                                      |         |
|                                                                      |         |
|                                                                      |         |

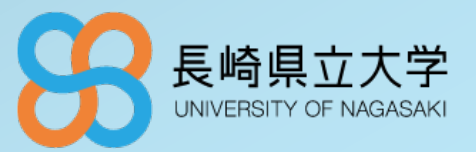

### 5. [スマートフォンを使ってOTPを設定する] - [スマートフォンで設定] をクリックします。

| HENNGE ONE                                                                                                    | ⓐ ≡ = ⊐⊨ ▼ |
|----------------------------------------------------------------------------------------------------|------------|
| トップ / OTP(ワンタイムパスワード)設定 / OTPを設定する                                                                                                    |            |
| OTPを設定する                                                                                                    |            |
| スマートフォンを使ってOTPを設定<br>する<br>より簡単で安全なOTPを設定するために、スマートフォンやタブレットを利用<br>します。<br>HENNGE Lockを使って最適なログインを設定する、または他のOTPアプリを使<br>う場合はこちらを選択してください。<br>スマートフォンで設定 |            |
| Eメールを使ってOTPを設定する<br>EメールでOTPを受け取る場合はこちらを選択してください。<br>Eメールで設定                                                                                            |            |
|                                                                                                    |            |
| © 2025 HENNGE K.K.                                                                                                    |            |

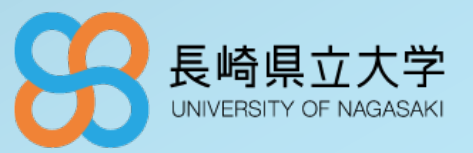

6-1. 事前にインストールしたスマートフォンのHENNGE Lockアプリを起動します。

6-2.アプリ起動後、右上のメニューアイコンをタップし、 [OTPを追加する]をタップします。

6-3.スマートフォンのカメラが起動するので、PC画面に 表示されているQRコードを読み取ってください。

831 844

6-4.QRコードを読み取ると、アプリ上に 下記のようなOTP(ワンタイムパスワード)が 表示されます。

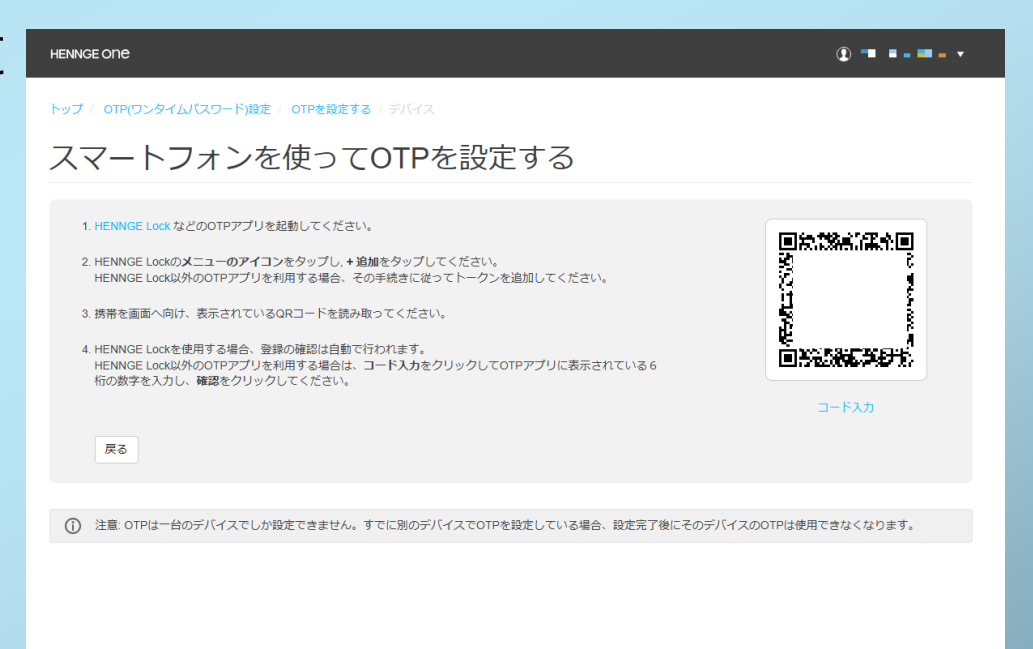

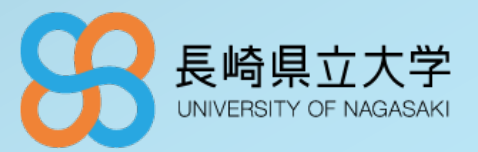

#### 7.以下の完了画面が表示されていることを確認します。

| HENNGE ONE                                    |
|-----------------------------------------------|
| トップ / OTP(ワンタイムパスワード)設定 / OTPを設定する / Complete |
| OTPの<br>設定<br>完了                              |
|                                               |
|                                               |
| •(i).*<br>.:                                  |
| OTPの設定が成功しました                                 |
|                                               |
| 閉じる                                           |
|                                               |
|                                               |

※ 入力誤りがあった場合、以降、正しい OTP (ワンタイム パスワード) トークンを入力しても作業が 完了しません。手順 4.からやり直します。

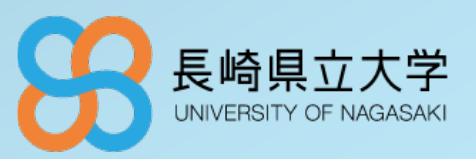

- 注)以降の設定はHENNGE Lockにスマートフォンが対応してない場合など、HENNGE Lock が 利用できない場合に実施してください。
- 1.HENNGE Access ControlのユーザポータルにPC・タブレットなど HENNGE Lockを インストールしたものとは別の端末でアクセス、 ログインします。
  - <u>https://ap.ssso.hdems.com/portal/sun.ac.jp/login/</u>本URLにアクセスすると、右記のような画面が表示されます。
    - ユーザー名:ご自身の大学メールアドレス パスワード:上記パスワード

2.ログインが成功すると左記のようなポータルが表示されます。 ポータルに表示されるアイコンはユーザ種別によって異なります。

|                        | ユーザー名<br>             |             |
|------------------------|-----------------------|-------------|
|                        | Carpen Q 201-FORMER.K |             |
| INGE ONE               |                       | Ф мертара м |
| 07P(ワンタイムパスワー<br>ログアウト | ্বাল                  |             |
|                        |                       |             |
|                        |                       |             |

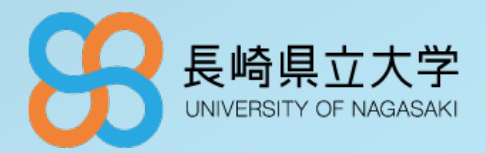

#### 3.右上のメニューから、[OTP (ワンタイムパスワード) 設定]をクリックします。

| HENINGE ONE       |  | Ф неятаю н |
|-------------------|--|------------|
|                   |  |            |
|                   |  |            |
|                   |  |            |
| の19(ワンタイムパスワード)の末 |  |            |
| רקק               |  |            |
|                   |  |            |
|                   |  |            |
|                   |  |            |
|                   |  |            |
|                   |  |            |
|                   |  |            |
|                   |  |            |
|                   |  |            |
|                   |  |            |
|                   |  |            |
|                   |  |            |

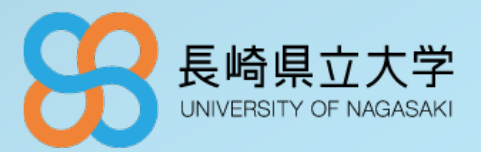

#### 4.[OTPを再設定する]をクリックします。

| HENNGE ONE                                                           | ـ |
|----------------------------------------------------------------------|---|
| <b>トップ</b> / OTP(ワンタイム)(スワード)設定                                      |   |
| OTP(ワンタイムパスワード)設定                                                    |   |
| ♥ OTPは設定済みです<br>現在の設定: OTPが設定されていないか、またはスマートフォンによる設定がなされている可能性があります。 |   |
| より安全でより簡単なOTPを実現するために、HENNGE Lockの設定を開始しましょう。 OTPの比較                 |   |
| OTPを再設定する                                                            |   |
|                                                                      |   |
|                                                                      |   |
|                                                                      |   |
|                                                                      |   |
|                                                                      |   |
|                                                                      |   |
|                                                                      |   |
| © 2025 HENNGE K.K.                                                   |   |

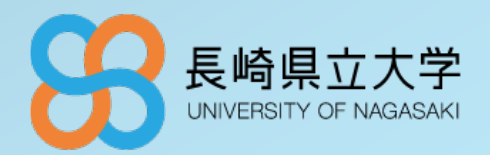

# 5. OTP (ワンタイム パスワード) を設定する選択画面で [ Eメールを使ってOTPを設定する ] - [ Eメールで設定 ] を選択します。

| HENNGE ONE                                                                                                    | ⊕ === |
|----------------------------------------------------------------------------------------------------|-------|
| トップ / <b>OTP(ワンタイム)(スワード)設定</b> / OTPを設定する                                                                                                    |       |
| OTPを設定する                                                                                                    |       |
|                                                                                                    |       |
| スマートフォンを使ってOTPを設定<br>する<br>より簡単で安全なOTPを設定するために、スマートフォンやタブレットを利用<br>します。<br>HENNGE Lockを使って最適なログインを設定する、または他のOTPアプリを使<br>う場合はこちらを選択してください。<br>スマートフォンで設定 |       |
| Eメールを使ってOTPを設定する<br>EメールでOTPを受け取る場合はこちらを選択してください。<br>Eメールで設定                                                                                            |       |
|                                                                                                    |       |
| © 2025 HENNGE K.K.<br>#027568                                                                                                    |       |

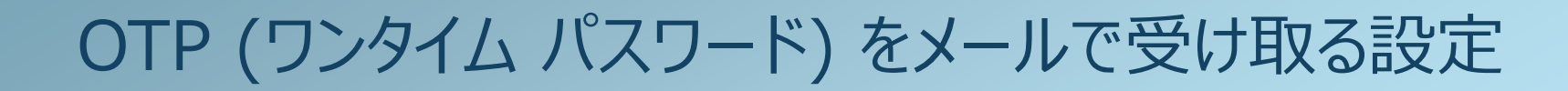

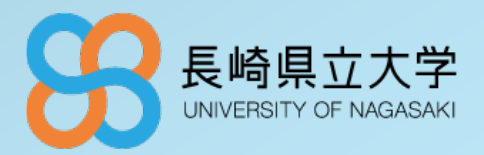

#### 6. OTP (ワンタイム パスワード) の受信を希望するメールアドレスを入力し、[次へ]をクリックします。

| HENNGE ONE                                   |       |     |
|----------------------------------------------|-------|-----|
| トップ / OTP(ワンタイムパスワード)設定 / OTPを設定する / Eメール    |       |     |
| Eメールを使ってOTPを設定する                             |       |     |
| 1                                            |       |     |
| <b>Eメールアドレスを入力してください</b><br>メールアドレス 次へ<br>戻る |       |     |
|                                              |       |     |
|                                              |       |     |
| メールアドレスのメールボックスヘアクセスし、届いた OT                 | P (ワン | ンタイ |

7. 上記入力したメールアドレスのメールボックスへアクセスし、届いた OTP (ワンタイム パスワード) を 確認します

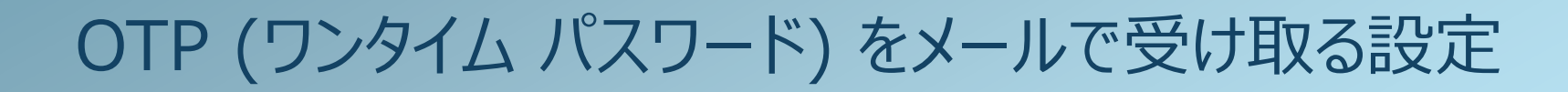

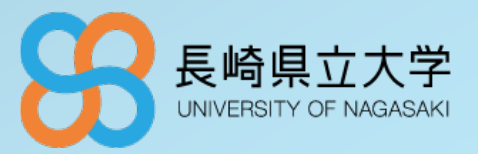

#### 8. メールで受信した OTP (ワンタイム パスワード) トークンを入力し [確認]をクリックします。

| HENNGE ONE                                                            |  |
|-----------------------------------------------------------------------|--|
| トップ / OTP(ワンタイムパスワード)設定 / OTPを設定する / Eメール                             |  |
| Eメールを使ってOTPを設定する                                                      |  |
|                                                                       |  |
| Eメールで届いた8桁の数字を入力してください                                                |  |
| 認証コードを記載したEメールを送信しましたので、ご確認ください。<br>Eメールアドレス: @hennge.com<br>認証コード 確認 |  |
| 認証コードを受け取りませんでしたか? もう一度送信する<br>戻る                                     |  |
|                                                                       |  |

※ 初回同期設定のため、確認した OTP (ワンタイム パスワード) を入力する必要があります。

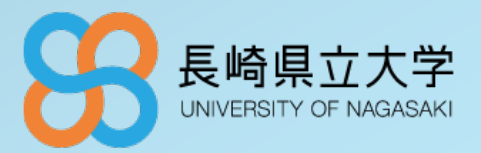

### 9. 以下の完了画面が表示されていることを確認します。

| HENNGE ONE                                    |
|-----------------------------------------------|
| トップ / OTP(ワンタイムパスワード)設定 / OTPを設定する / Complete |
| OTPの設定完了                                      |
|                                               |
|                                               |
| ↔ <u>;).</u> *                                |
| OTPの設定が成功しました                                 |
| 閉じる                                           |
|                                               |
|                                               |

※ 入力誤りがあった場合、以降、正しい OTP (ワンタイム パスワード) トークンを入力しても作業が 完了しません。手順 4.からやり直します。